## 起き上がる3D 画像を作る

下の画像を2枚の画像から作成する

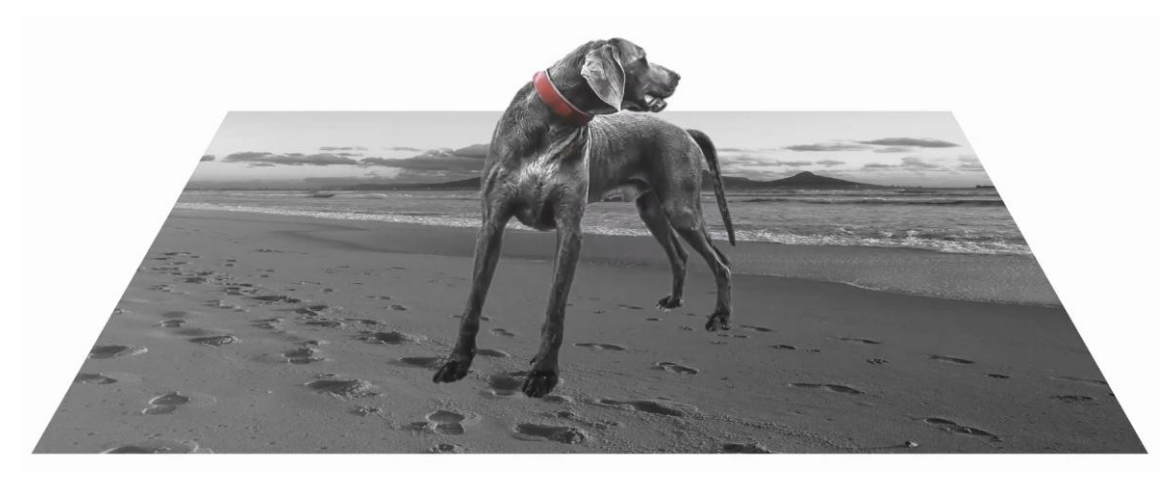

手順書の犬は柴犬で作っています

イヌの足元と似ている海岸とイヌの画像を1枚目のスライドに挿入する

イヌの画像から犬を切り取ります→「図ツール」の『図の形式』をクリックして『背景の削除』をクリックする →『保持する領域としてマーク・削除する領域としてマーク』をクリックして、マウスでドラッグして不要部分 を削除する→残したい部分が消えたら保持する領域としてマークで再度ドラッグする→出来たら『変更を保持』 をクリックする→背景の海岸画像はセピア色にしています

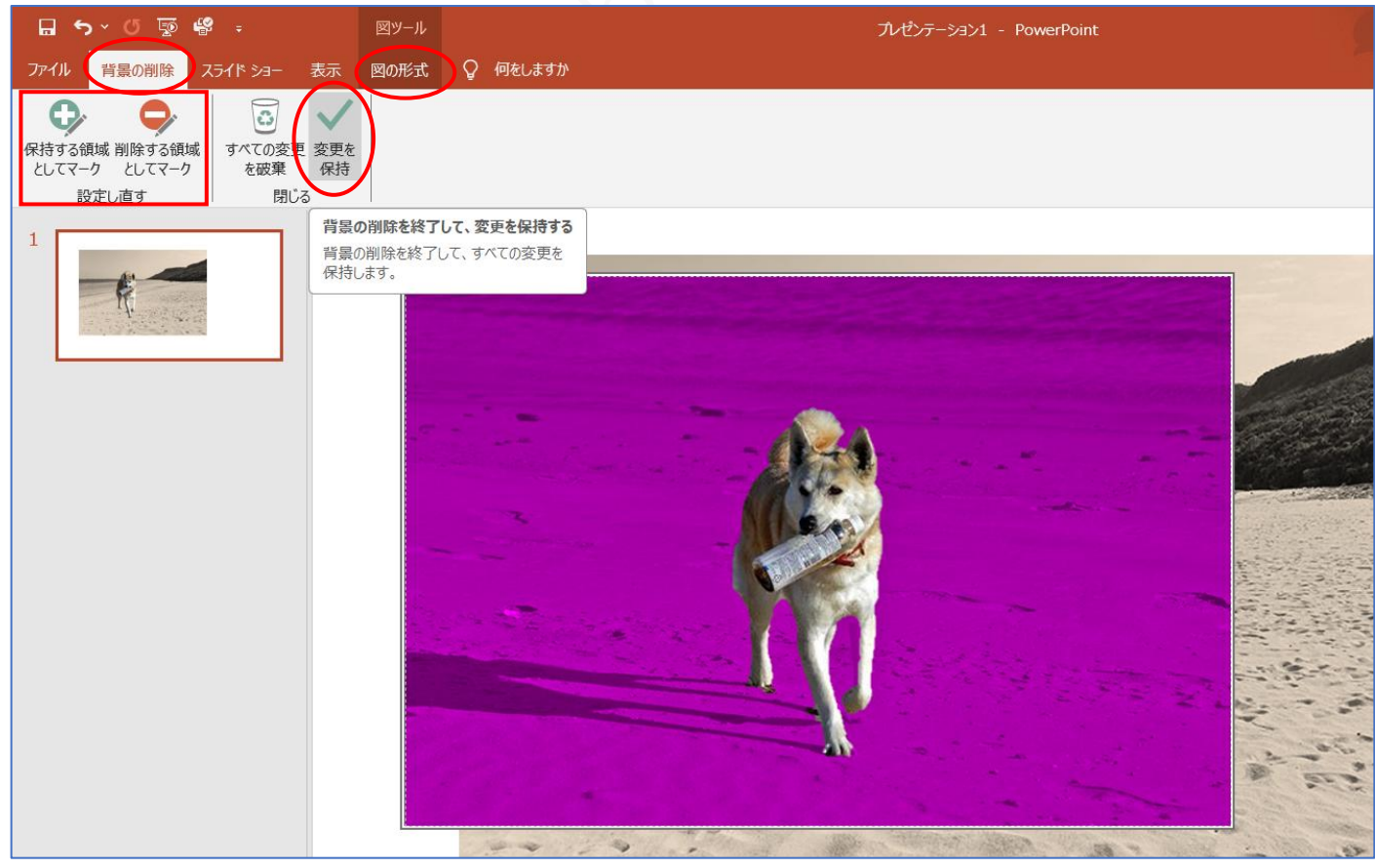

右の画像の様に編集された画像が重なっている

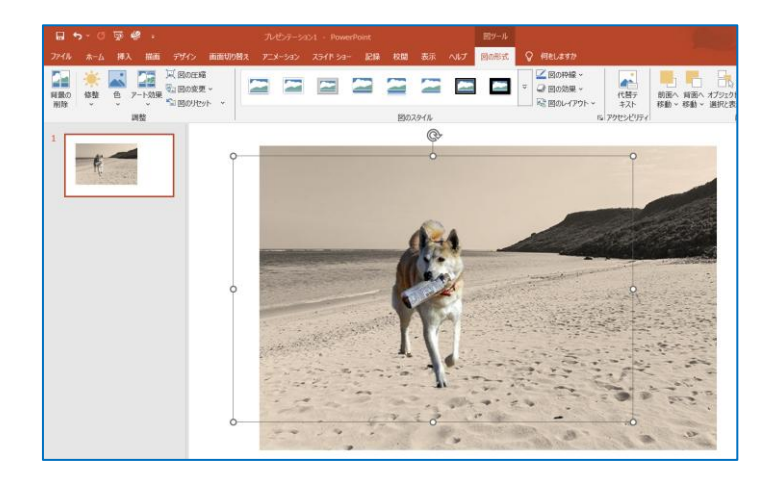

画像の1枚を選択して右クリックする→サブメニュー から『図の書式設定』をクリックする

| え               | アニメーション                 | スライド ショー | 記録 校閲                           | 表示                     | ヘルプ             | 図の形式                     |                | ſ           | v      |                            |
|-----------------|-------------------------|----------|---------------------------------|------------------------|-----------------|--------------------------|----------------|-------------|--------|----------------------------|
| <u>U</u><br>_ ~ |                         |          | ≝ ~   ‡≣ ×<br>   ≡ ×<br>- = = = | ↓☆ ~  <br>□ ~  <br>□ ~ | 日本<br>図形描画<br>文 | ○<br>編集<br>、             | ディクテー<br>ション * | 《<br>秘<br>度 | X<br>C | 切り取り(I)<br>コピー( <u>C</u> ) |
| -               | フォント                    | Гэ       | 段落                              | T <sub>M</sub>         |                 |                          | 音声             | 秘密          | LU     | 貼り付けのオフション:                |
|                 |                         |          | G                               |                        |                 |                          |                | - 1         |        | ťà –                       |
|                 |                         |          | C                               | 5×                     |                 |                          |                |             | 90     | 図の変更(4)                    |
| 9               |                         |          | Ċ                               | )                      |                 |                          |                |             | 闽      | グループ化( <u>G</u> )          |
|                 |                         |          |                                 |                        |                 |                          |                |             | 6      | 最前面へ移動(R)                  |
|                 |                         |          | m.                              |                        |                 |                          |                | -           | 믿      | 最背面へ移動(K)                  |
|                 |                         | 1        | -                               |                        |                 |                          | 1.75           | 20          | 8      | ロック (L)                    |
|                 |                         | -        | (* š                            | _                      |                 |                          |                |             | B      | リンク(1)                     |
| and the second  |                         | NIL      |                                 |                        | -               | Contraction of the State | Support.       | C DEPENDING |        | 図として保存(S)                  |
| 0               | indiana and             | - ALL    | -                               |                        |                 |                          |                | 100         |        | 代替テキストを表示(A                |
|                 |                         | A        |                                 |                        |                 |                          |                |             |        | コンテンツ認証情報がお                |
| 1               | Attended and the second |          | 7.                              |                        |                 | 1997                     |                | 1           | 10     | 配置とサイズ(Z)                  |
|                 |                         |          | - Car                           | -                      |                 | Sil                      | No. To         | 5           | 27     | 図の書式設定(0).                 |
|                 |                         |          |                                 |                        | -               |                          | 1              | 3.0         | ţJ     | 新しいコメント(M)                 |
|                 |                         |          | 1                               | Cast.                  | and the set     |                          |                |             |        |                            |

「図の書式設定」が表示される→『効果』 ①から『3-D 回転』 ②をクリックする→『標準スタイル V』 ③をクリックするとサブメニューが表示される→「透視投影」から『透視投影:前』 ④をクリックする→「3-D 回転」の 『Y 方向に回転』の右側 ⑤をクリックすると数字が変更されるが今回は『300』 ⑥にする→2枚の画像が後ろに 傾いた ⑦のを確認する

|                                                                            | 回転なし |      |                             |  |
|----------------------------------------------------------------------------|------|------|-----------------------------|--|
|                                                                            |      |      |                             |  |
|                                                                            | 平行投影 | \$   |                             |  |
| ○ ○ ○ > ※ ○ ○ ○ > ※ ○ ○ ○ ○ ○ ○ ○ ○ ○ ○                                    |      | Ø    | $\mathbf{\mathbf{\hat{v}}}$ |  |
| <ul> <li>○ 協加し</li> <li>② 3-D 書式</li> <li>○ 3-D 回転</li> <li>③ 3</li> </ul> |      |      |                             |  |
| <u>標準スタイル(P)</u><br>× 方向に回転( <u>X</u> ) 〇 〇 〇 (仮)の                         |      |      |                             |  |
| Y 方向に回転(Y) 300° こ (分) (分)                                                  | 透視投影 | \$   |                             |  |
|                                                                            | (4)  |      |                             |  |
| ■ テキストを立体表示しない(K)                                                          |      | للال |                             |  |
| 底面からの距離( <u>D</u> ) 0 pt ()                                                |      |      |                             |  |

設定が出来たら1枚目のスライド上で右クリックする→『スライドの複製』をク リックする

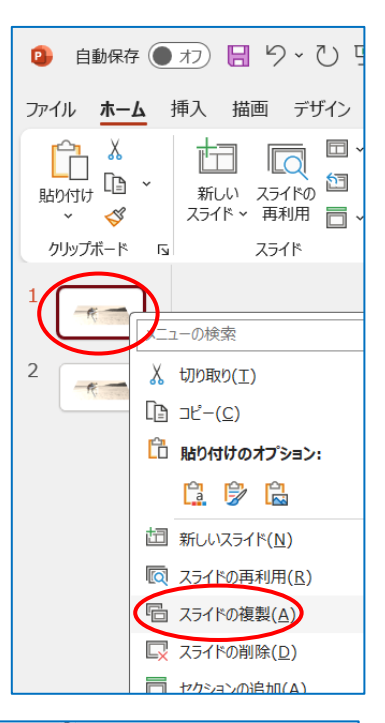

2枚目のスライド を表示する→犬の画像1枚だけ選択する→「図の書 式設定」の「Y方向に回転」を『O』 にする

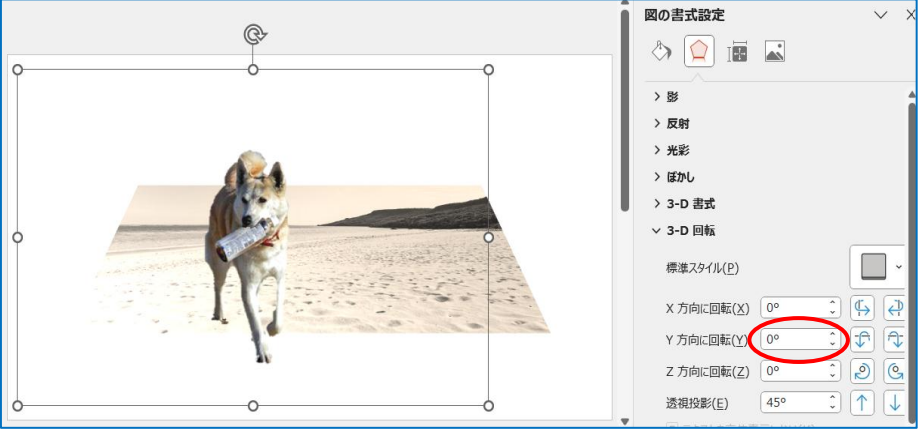

犬の足元が砂浜からはみ出しているのでドラッグし て犬の足元を砂浜内に収める

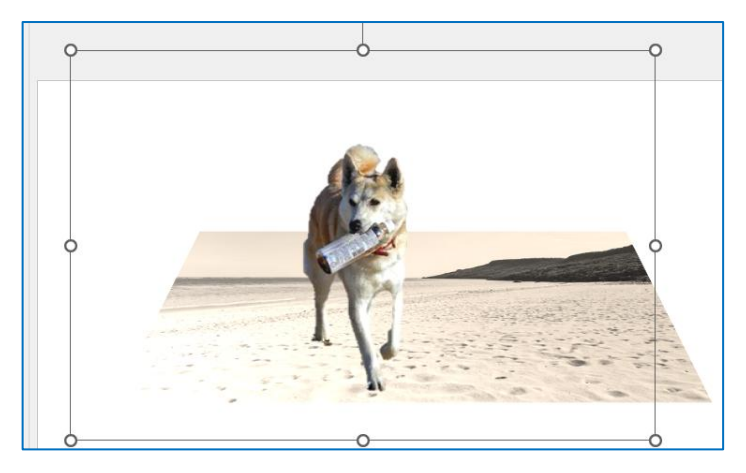

2 枚目のスライドを表示する→犬の画像を選択して 『画像の切り替え』から『変形』をクリックする

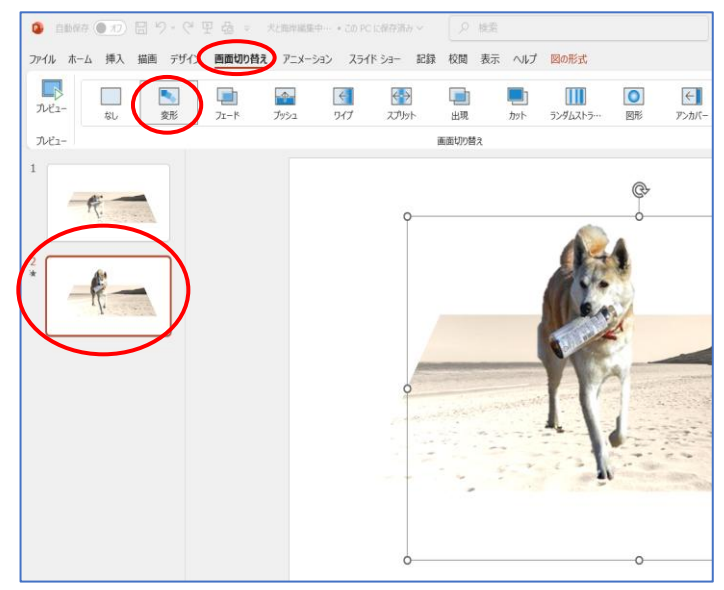

『ファイル』から『名前を付けて保存』しておきます(後から編集可能です)

『ファイル』から『エクスポート』→『ビデオの作成』→『V』から『標準(480)』を選択して『ビデオの作成』 をクリックする→保存場所をきめてファイル名を付けて保存します

| 2 犬がなくっと起き上                                                                                                    | がる.pptx • この PC に保存済み                                                                                 |                                                                                                    | RW                                                                                                    |
|----------------------------------------------------------------------------------------------------|----------------------------------------------------------------------------------------------------|----------------------------------------------------------------------------------------------------|----------------------------------------------------------------------------------------------------|
| $\odot$                                                                                                    | エクスポート                                                                                                |                                                                                                    |                                                                                                    |
| <ul> <li>☆ ホーム</li> <li>☆ 新規</li> <li>ご 新規</li> <li>ご 開く</li> <li>ビ 共有</li> <li>□ アドインを取得</li> <li>情報</li> </ul> | <ul> <li>PDF/XPS ドキュメントの作成</li> <li>ビデオの作成</li> <li>デニメーション GIF の作成</li> <li>デレゼンテーション パック</li> </ul> | <ul> <li>ビデオの作成</li> <li>ハセンテーションを他のユーザーと共有できるビデオとしてエクスポートします</li> <li>記録されたすべてのタイミング、ナレーション、インク ストローク、レーザー ポイン</li> <li>アニメーション、画面切り替え、およびメディアも保存されます</li> <li>詳細情報</li> <li>ご 標準 (480p)<br/>最小ファイル サイズおよび低画質 (852 × 480)</li> <li>ご 記録されたタイミングとナレーションを使用しない<br/>記録されたタイミングとナレーションはありません</li> </ul> | 9-の動きが組み込まれます                                                                                                    |
| 上書き保存<br>名前を付けて保<br>存<br>印刷<br>エクスポート<br>閉じる                                                                     | ■ 配布資料の作成<br>■ ファイルの種類の変更                                                                             | 各スライトの所要時間(秒):       05.00       こ         ビデオの<br>作成       ビデオの                                                                                                    | Ultra HD (4 K)<br>最大ファイル サイズおよび最高画質 (3840 x 2160)<br>フル HD (1080 p)<br>最大ファイル サイズおよび完全高画質 (1920 x 1080)<br>HD (720 p)<br>中ファイル サイズおよび中程度の品質 (1280 x 720) |
|                                                                                                    |                                                                                                    |                                                                                                    | <b>標準 (480p)</b><br>最小ファイル サイズおよび低画質 (852 x 480)                                                                                                    |